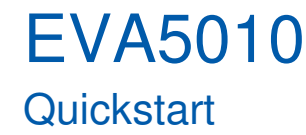

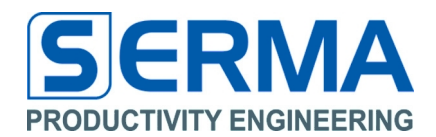

# EVA5010 Quickstart

### Actions

- Physically connect EVA5010 board with computer via USB
- Ensure that a sensor or capacitor is connected on EVA5010 board
- Start the EVA5010 software
- Perform Setup (Tab "Setup")
- Set measurement condition and start measurement (Tab "Measure")
- Analyze results (in result window or save results to file)

### Tab "Setup"

| LYAJUTU                           |              |                   |
|-----------------------------------|--------------|-------------------|
|                                   |              |                   |
| ecup Measure Into                 |              |                   |
| ieneral setungs                   |              |                   |
| hannel X 📝 Activate               | Single-ended | *                 |
| hannel Y Activate                 | Differential | *                 |
| alibration                        |              |                   |
| utomatic Calibration              |              |                   |
| alibration Constant Channel X     | 0x083e       | (default: 0x0800) |
| alibration Constant Channel Y     | 0x07b5       | (default: 0×0800) |
| Adjust Capacitance                |              |                   |
| utomatic Determination            |              |                   |
| Positive Capacitance on Channel X | Active 0.360 | pF                |
| legative Capacitance on Channel X | Active       | pF                |
| Positive Capacitance on Channel Y | Active       | pF                |
| legative Capacitance on Channel Y | Active       | pF                |
|                                   |              |                   |
|                                   |              | Confirm Clear     |

# Windows XP (build 2600, Service Pac

## Possible Settings:

- Amount of channels (one or two)
- Operation mode (single-ended or
- differential)
- Calibration (manually or automatically)
- Adjust capacitance (manually or automatically)

### Recommendation:

- employ screw driver adjustable capacitance for single-ended sensor
- Use automatic calibration for all measurements

### Tab "Measure"

| PE EVA5010             |                                                                                            |         |                                 |
|------------------------|--------------------------------------------------------------------------------------------|---------|---------------------------------|
| File Help              |                                                                                            |         |                                 |
| Setup Measure Info     | ]                                                                                          |         |                                 |
| Measure Settings       |                                                                                            |         |                                 |
| Number of Measurements | 10                                                                                         |         | (default: 1) {14095}            |
| StartUp Time           | 0                                                                                          | sec     | (default: 0) {0255}             |
| Measure Interval       | 1                                                                                          | sec     | (default: 0) {0255}             |
| Average                | 1                                                                                          |         | (default: 1) {115}              |
| Interrupt Mode         | Activate                                                                                   |         |                                 |
| Interrupt Time         |                                                                                            | ms      |                                 |
|                        | Lower Interrupt Limit                                                                      |         | Upper Interrupt Limit           |
| Channel X              |                                                                                            | pF      | pF                              |
| Channel Y              |                                                                                            | pF      | pF                              |
| Start                  | Stop (                                                                                     | Re      | eset Save To File               |
| <b>Results</b>         | Channel X - Measure 0010: 0x0cad / 2.394 pF<br>Channel Y - Measure 0010: 0x0829 / 0.041 pF |         |                                 |
| Status                 | Status: Measurement stopped with Count: 10                                                 |         |                                 |
| Connected Setu         | o data loaded 🛛 🛛 🕅                                                                        | /indows | XP (build 2600, Service Pack 3) |

### Possible Settings:

- number of measurements
- Startup time and measure interval
- Averaging
- Normal mode or interrupt mode
- Limits to release an interrupt (only if interrupt mode is activated)
- Confirm by pushing "Start" button
- Save results in data file or use results directly from "Results" window

For detailed information regarding EVA5010 software refer to the user guide.

#### Important Notice:

Productivity Engineering GmbH (PE) reserves the right to make corrections, modifications, enhancements, improvements, and other changes to its products and services at any time and to discontinue any product or service without notice. Customers should obtain the latest relevant information before placing orders and should verify that such information is current and complete.

© 2016 PE GmbH. All rights reserved.